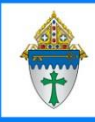

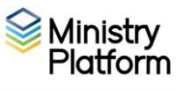

To take attendance, your group must be associated with a room.

To create a room you must create a building.

- 1. Click on Facilities and choose Building.
- 2. Click the **New Building** button
- 3. Enter a **Building Name**.
- 4. Select your parish from the **Location** drop down menu.
- 5. Complete any other fields as you see fit.
- 6. Click the **Save** button but do not close the building record..
- 7. Click the **Rooms** tab.
- 8. Click the **New Room** button.
- 9. Complete these fields (and any other you see as pertinent)
  - Room Name:
  - **Building**: select from the drop menu.
  - Maximum Capacity: Enter the maximum capacity or a good guess.
  - Bookable: Choose Yes.
  - Auto Approve: Choose Yes.
- Click Save.